# 实验五:通过防火墙日志分析用户上网行为

### 一、实验简介

在前一个实验的基础上,通过在园区网中部署日志服务器并导入防火墙日志,使管理员可以通 过查看日志了解网络中各种业务的运行状态以及上网用户的行为。

### 二、实验目的

0

- 1、掌握 Syslog 日志服务器的创建;
- 2、掌握防火墙接入 Syslog 日志服务器的方法;
- 3、掌握使用 Tableau 进行日志分析的方法。

### 三、实验类型

综合型

- 四、实验理论
  - 1. 防火墙日志
  - 2. 日志服务器 syslog
  - 3. Tableau 软件
  - 4. 日志分析

# 五、实验内容及打分

本实验共包含4个任务,由学生独立完成。教师在实验课上检查实验完成情况并提出相应问题, 将根据各任务的完成情况及回答问题情况进行打分。

### 任务一: 部署日志服务器 Syslog (15分)

【任务说明】日志是防火墙在运行过程中输出的信息,通过查看日志,管理员可以实时了解网 络中各种业务的运行状态以及上网用户的行为。本任务以虚拟机方式创建一台 Syslog 日志服务器 并将其接入园区网中。

【提示】本任务具体操作,可参考教材项目九(任务三)或课程网站相关视频

具体步骤如下:

#### 步骤1:创建日志服务器虚拟机

在 VirtualBox 中创建一台安装 CentOS 8 操作系统的虚拟机,并将其命名为 Syslog。网卡连接 方式保持默认设置"网络地址转换(NAT)"。具体操作过程参看前面实验。

### 步骤 2:关闭操作系统防火墙以及 SELinux

关闭操作系统防火墙,并禁止防火墙自动启动。

[root@localhost ~]#systemctl stop firewalld

[root@localhost ~]#systemctl disable firewalld

临时关闭 SELinux

[root@localhost ~]# setenforce 0

永久关闭 SELinux

[root@localhost ~]# vi /etc/sysconfig/selinux

将文件中的 SELINUX=enforing 修改为 SELINUX=disabled。

### 步骤 3: 配置 Syslog 日志服务器

CenOS 8 操作系统中已经默认安装了 Rsyslog,此处只需要进行配置即可。

(1) 启用 UDP 和 TCP 传输

修改/etc/rsyslog.conf 配置文件,取消以下四行的注释:

module(load="imudp") #

input(type="imudp" port="514")

module(load="imtcp") #

input(type="imtcp" port="514")

(2) 定义 Syslog 日志模板及日志存放位置

在/etc/rsyslog.d 目录中创建一个名为 mytemplate.conf 的文件,在文件中定义一个模板,用来 收集客户端(此处为防火墙)发送过来的日志。日志格式为:日志产生时间、主机名、日志标记、日志内容。在 mytemplate.conf 文件中还定义了日志文件存放的位置,此处将日志文件集中存放到 /var/log/rsyslog 目录中,日志以客户端设备为单位存储,每天创建一个日志文件。操作如下:

[root@localhost ~]# vi /etc/rsyslog.d/mytemplate.conf

//定义一个名为 myFormat 的模板

\$ActionFileDefaultTemplate RSYSLOG\_TraditionalFileFormat

\$template myFormat,"%timestamp% %fromhost% %syslogtag% %msg%\n"

#### \$ActionFileDefaultTemplate myFormat

//将每个客户端(即防火墙)的日志文件存放在以各防火墙 IP 地址命名的目录中,这些目录存放在 /var/log/rsyslog 目录下,日志文件的命名格式是客户端 IP 地址\_年-月-日.log。注意, rsyslog 目录 需要管理员手工创建

\$template

RemoteLogs,"/var/log/rsyslog/%fromhost-ip%/%fromhost-ip%\_%\$YEAR%-%\$MONTH%
 -%\$DAY%.log"

//不记录本机日志

:fromhost-ip, !isequal, "127.0.0.1" ?RemoteLogs

(3) 重启服务使配置生效

重启 rsyslog 服务,使配置生效。

# systemctl restart rsyslog.service

#### 步骤 4: 部署日志服务器 Syslog

将配置好的日志服务器部署到 eNSP 中的园区网,如图-1 所示。配置 Syslog 服务器的 IP 地址,实现各防火墙和日志服务器之间网络可达;

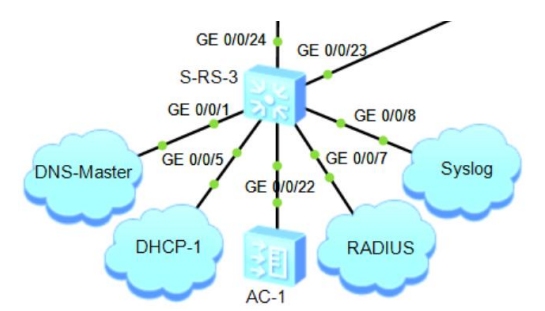

图-1 将日志服务器 Syslog 接入 S-RS-3 的 GE0/0/8 接口

### 任务二:将防火墙日志引入日志服务器(10分)

【任务说明】通过配置,使防火墙将自己的日志发给日志服务器。

【提示】本任务的具体操作,可参考教材项目九(任务三)或课程网站相关视频

### 步骤 1: 配置防火墙 A-FW-1 使用日志服务器记录日志

(1) 在防火墙 A-FW-1 上添加日志服务器信息)

通过 Web 方式登录防火墙,在上方导航栏中选择"系统",点击左侧导航【日志配置】→【日 志配置】,在右侧窗口中【配置系统日志】,添加日志服务器地址"172.16.64.21",端口为"514"(与 日志服务器中的配置保持一致),发送接口设置为"LoopBack0"。【配置会话日志】,将日志格式设 置为"Syslog",并将其发送至日志服务器。【配置业务日志】,将日志格式设为"Syslog",如图-2 所示。

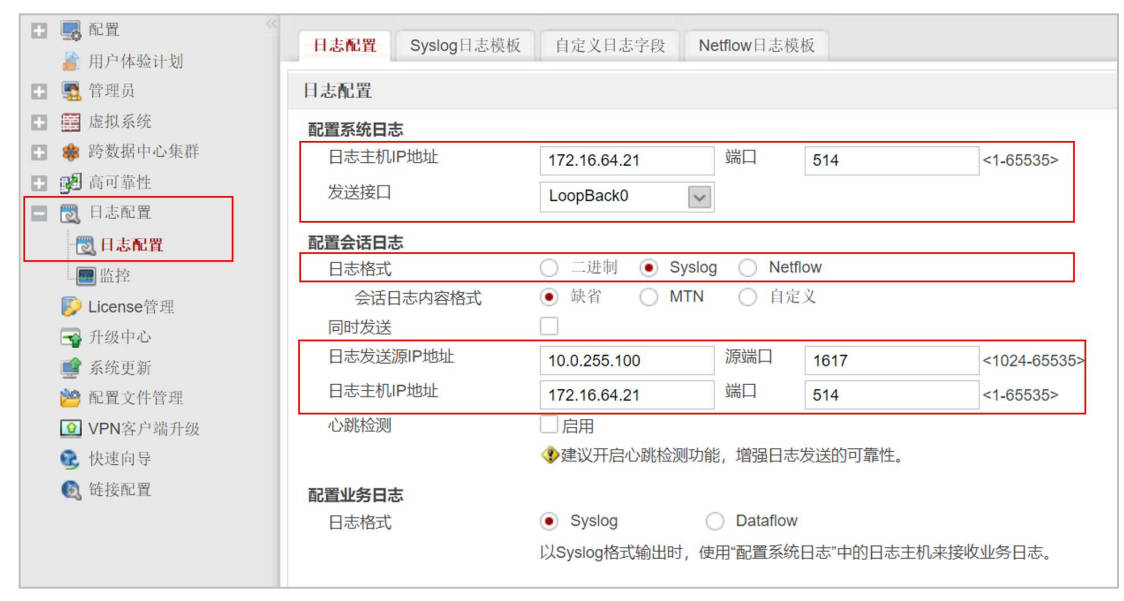

图-2 在防火墙中进行日志配置

#### (2) 在安全策略列表中启用日志

在上方导航栏中选择【策略】,点击左侧导航【安全策略】→【安全策略】,在右侧窗口中可 以看到【安全策略列表】,如图-3 所示。此处有一条名为 allow-all-visit-A 的策略,这是前期设置的 允许所有报文通过的安全策略。点击修改 allow-all-visit-A 策略,启用"记录流量日志"、"记录策 略命中日志"、"记录会话日志"。如图-4 所示。

| 安全策略列  | 刘表                |        |        |         |        |        |        |        |      |     |       |      |     |
|--------|-------------------|--------|--------|---------|--------|--------|--------|--------|------|-----|-------|------|-----|
| ┣ 新建安全 | 全策略 🗣 新建安全分       | 策略组 🐹  | 删除 📑 1 | 夏制 💲移   | 动• 🎦 插 | 入 🛃 导出 | • 🔍 清除 | 全部命中次数 | ■ 启用 | ■禁用 | 📕 列定制 | 1 展开 | 體收缩 |
| 🔍 请输)  | 入要查询的内容           |        | ③ 添    | 加查询项    |        |        |        |        |      |     |       |      |     |
| 序号     | 名称                | 描述     | 标签     | VLAN ID | 源安全    | 目的安    | 源地址    | 目的地址   | 用户   | 服务  | 应用    | 时间段  | 动作  |
| 1      | allow-all-visit-A |        |        | any     | any    | any    | any    | any    | any  | any | any   | any  | 允许  |
| 2      | default           | This i |        | any     | any    | any    | any    | any    | any  | any | any   | any  | 禁止  |

图-3 修改安全策略

| 记录流量日志   | 启用   | ~          |
|----------|------|------------|
| 记录策略命中日志 | ✔ 启用 |            |
| 记录会话日志   | ✔ 启用 |            |
| 会话老化时间   |      | <1-65535>秒 |

图-4 启用日志记录

(3) 开启防火墙日志中心

//防火墙日志中心需要开启才能正常推送日志.

[A-FW-1]info-center enable

//关闭日志在控制台的回显有利于在控制台执行命令操作。

[A-FW-1]undo info-center console channel

#### 步骤 2: 在其他防火墙上进行日志配置

参考 A-FW-1 完成防火墙 B-FW-1、O-FW-1、O-FW-2、S-FW-1、S-FW-2 的日志配置。

#### 步骤 3: 在日志服务器上查看日志文件

(1) 查看日志文件的存放

根据前面的设置,我们把各个防火墙的日志以设备为单位放在了日志服务器 Syslog 的 /var/log/rsyslog 目录下。进入/var/log/rsyslog 目录,可以看到 6 个子目录,分别用 A-FW-1、B-FW-1 等六个防火墙的管理 IP 地址命名(每个设备的日志文件放在独立的目录中)。进入 10.0.255.100 目录,可以看到防火墙 A-FW-1 的日志文件,文件名分别为 10.0.255.100\_2021-10-16.log 和 10.0.255.100\_2021-10-17.log,表示分别存放 A-FW-1 在 2021 年 10 月 16 日和 17 日的日志记录,如图-5 所示。

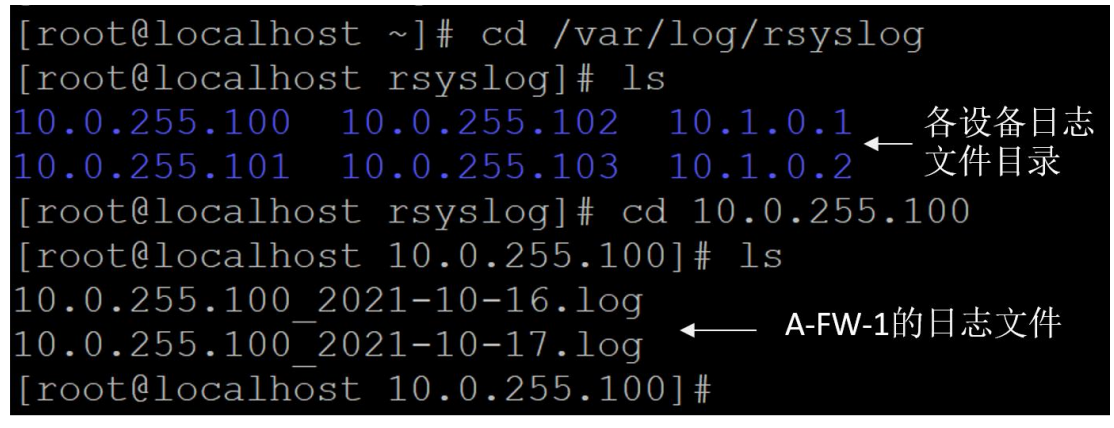

图-5 在日志服务器上查看日志文件的存放

(2) 查看日志文件的内容

以 A-FW-1(10.0.255.10)的日志文件为例。在查看 A-FW-1的日志文件内容之前,我们先做 以下几步操作,以便于产生一些事件,从而被日志记录:

操作 1: 登录 A-FW-1 的认证界面,使用错误的用户名(test321)认证,认证失败;

操作 2: 再使用正确的用户名(test)认证,认证成功;

操作 3: 实体主机 A 访问 (ping) 服务器 Server-1 (172.16.65.10),成功访问。 接下来,查看防火墙 A-FW-1 的日志文件 10.0.255.100\_2021-10-17.log,其命令为: [root@localhost ~]# vi /var/log/rsyslog/10.0.255.100/10.0.255.100\_2021-10-17.log 日志文件中包含大量日志记录信息,例如以下三条日志。

//日志记录 1,本记录与用户 test123 登录失败有关

Oct 17 08:23:51 A-FW-1 %%01CM/5/USER\_ACCESSRESULT(s)[294]: [USER\_INFO\_AU THENTICATION]DEVICEMAC:00-e0-fc-07-72-96;DEVICENAME:A-FW-1;USER:test123;MA C:ff-ff-ff-ff-ff;IPADDRESS:192.168.64.200;TIME:1634459031;ZONE:UTC+0800;DAYLI GHT:false;ERRCODE:133;RESULT:Authentication fail;AUTHENPLACE:Local;CIB ID:641;A CCESS TYPE:None;

关于日志记录1的说明见表-1。

| 日志内容                        | 说明                                    |
|-----------------------------|---------------------------------------|
| Oct 17 08:23:51             | 日志产生时间,格林尼治时间                         |
| A-FW-1                      | 指产生日志的设备                              |
| CM/5/USER_ACCESSRESULT      | 日志消息中的标记。含义:用户上线                      |
| USER_INFO_AUTHENTICATION    | 用户认证信息                                |
| DEVICEMAC:00-e0-fc-07-72-96 | 产生日志的设备的 MAC 地址,即 A-FW-1 的 MAC 地址     |
| DEVICENAME:A-FW-1           | 产生日志的设备名称: A-FW-1                     |
| USER:test123                | 认证用户名。注意 test123 是错误的用户名              |
| MAC:ff-ff-ff-ff-ff          | 认证用户 MAC 地址                           |
| IPADDRESS:192.168.64.200    | 认证用户的 IP 地址: 192.168.64.200 (即实体主机 A) |
| TIME:1634459031             | 上线时间                                  |
| ZONE:UTC+0800               | 时区,东八区,在原时间上+8小时                      |
| DAYLIGHT:false              | 是否夏令时(否)                              |
| ERRCODE:133                 | 错误码是 133                              |
| RESULT:Authentication fail  | 结果:认证失败                               |
| AUTHENPLACE:Local           | 认证位置:本地(A-FW-1采用本地认证)                 |
| CIB ID:641                  | CIB 编号: 641                           |
| ACCESS TYPE:None            | 接入类型:如果用户上线不成功,则接入类型记录为 None          |

表-1 日志记录1的说明

其他日志记录分析由学生自行完成。

### 任务三:通过日志文件分析用户上网行为(15分)

【任务说明】在本地实体主机上安装 Tableau 数据分析软件,并使用 Tableau 分析从日志服务器中导出的防火墙日志文件,从而实现对用户上网行为的分析。

#### 步骤1:明确分析内容

本任务的主要目的是掌握使用 Tableau 分析防火墙日志的基本方法,为了突出重点,此处只分 析用户主机 192.168.64.200 在 2021 年 10 月 24 日中访问数据中心各个服务器的频次,从而发现 该用户主机访问哪个服务器最多,哪个最少。

#### 步骤 2:在本地主机安装 Tableau

本任务采用 Tableau Desktop 的免费个人版软件,软件获取地址为 https://www.tableau.com, 下载时需要输入邮箱地址。

双击安装程序进入 Tableau 安装欢迎页面,选择"我已阅读并接受本许可协议的条款"选项, 然后点击【安装】按钮开始进行软件安装。安装运行结束,进入"激活 Tableau"界面,选择"立 即开始试用",然后填写姓名、电话、组织等详细信息进行注册。注册完成后,最终出现软件起始 工作界面,如图-6 所示。

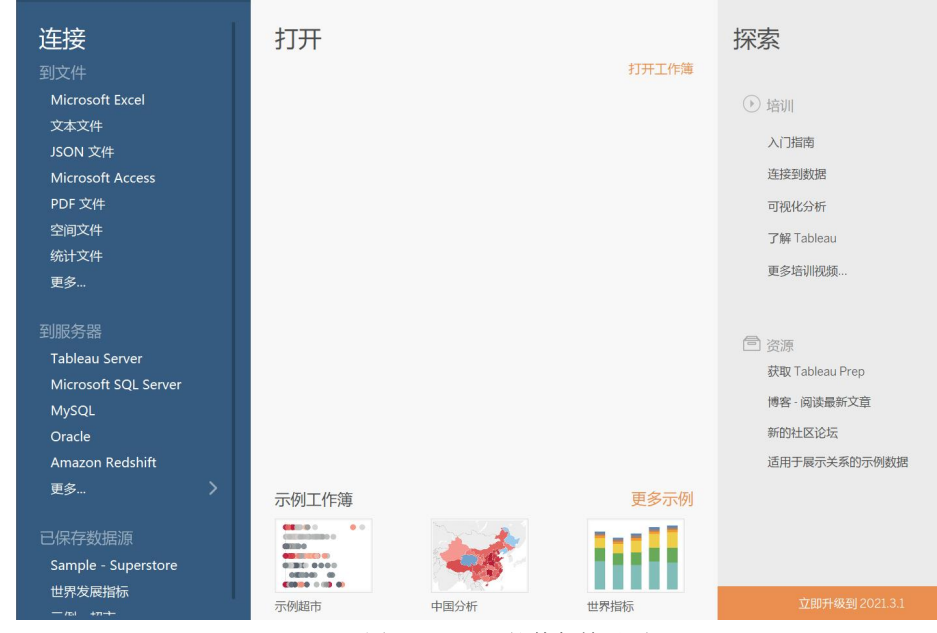

图-6 Tableau 软件起始界面

### 步骤 3: 配置防火墙 A-FW-1 的日志

在使用 Tableau 进行数据分析时,首先需要根据分析目标对采集到的数据进行清洗。为了突出 重点并减少清洗数据的成本,此处首先对防火墙 A-FW-1 的日志进行配置:一是在日志文件中只保 存会话日志;二是会话日志格式模板中只显示设备名称、源 IP、目的 IP、发送报文数量、接收报 文数量、协议字段的内容。具体操作如下:

(1) 只启用会话日志

以 Web 方式登录防火墙 A-FW-1。在上方导航栏中选择【策略】, 然后点击左侧导航【安全策 略】→【安全策略】, 在右侧窗口中点击 allow-all-visit-A 策略(见图-7), 然后只启用"记录会话日 志", 如图-8 所示。

| Huawei<br>Huawei USG6000V1-EN          | ISP 間面 | 「「「」」             | ●<br>策略 对象    | <b>上</b><br>网络 |
|----------------------------------------|--------|-------------------|---------------|----------------|
| <ul> <li>安全策略</li> <li>安全策略</li> </ul> | ※ 安全策略 | 列表                |               |                |
| → → → → → → → → → → → → → → → → → → →  | 🕂 新建安  | 全策略 🔶 新建安全策       | 略组 💥 删除 🖻 复制  | 💲 移动 🖷 插入      |
| 🖪 😰 服务器负载均衡                            | 🔍 请输   | 入要查询的内容           | ③添加3          | 查询项            |
| 🗄 🦃 带宽管理                               | 序号     | 名称                | 描述            | 标签             |
| 🚹 🔩 配额控制策略                             |        |                   |               | 10.00          |
| 1 代理策略                                 |        | allow-all-visit-A |               |                |
| 🗄 🍈 安全防护                               | 2      | default           | This is the d | e              |

图-7 修改防火墙安全策略

| 记录流量日志    | NONE | ~            |
|-----------|------|--------------|
| 记录策略命中日志  | 启用   |              |
| 记录会话日志    | ☑ 启用 |              |
| 会话老化时间    |      | <1-65535>秒   |
| 自定义长连接(?) | 启用   |              |
|           | 168  | *<0-24000>小时 |

图-8 只启用会话日志

(2) 修改"日志配置"并自定义会话日志的格式

为了简化日志内容,此处只将防火墙 A-FW-1 的"会话日志"发送到日志服务器 Syslog。在 上方导航栏中选择【系统】,然后点击左侧导航【日志配置】→【日志配置】,在右侧窗口中将【配 置系统日志】恢复缺省,如图-8 所示。

| HUAWEI USG6000V1-ENSP                                               | ■■ 面板           | いた              | し<br>策略      | ■]<br>■<br>对象              | <b>小</b><br>网络 |         |              |   |
|---------------------------------------------------------------------|-----------------|-----------------|--------------|----------------------------|----------------|---------|--------------|---|
| <ul> <li>配置</li> <li>編 配置</li> <li>編 用户体验计划</li> </ul>              | 日志配置 S          | iyslog日志模板      | 自定义日志        | 字段 Ne                      | tflow日志核       | 版       |              |   |
| 🖪 🕵 管理员                                                             | 日志配置            |                 |              |                            |                |         |              |   |
| ■ 虚拟系统                                                              | 配置系统日志          |                 |              |                            |                | -       |              |   |
| <ul> <li>■ ■ 町数備中心集件</li> <li>■ ● 高可靠性</li> <li>■ ● 日志配置</li> </ul> | 日志主机IP地<br>发送接口 | 3址              | NONE         | ~                          | 端口             | 514     | <1-65535>    | 语 |
| ○ 日志配置                                                              | 配置会话日志<br>日志格式  |                 | ○ 二进制        | <ul> <li>Syslog</li> </ul> | 🔵 Net          | flow    |              |   |
| ▶ License管理                                                         | 会话日志            | 内容格式            | ○ 缺省         |                            | • 自定           | 三义      |              |   |
| 📑 升级中心                                                              |                 |                 | 请选择Syslo     | g日志模板                      | × *            | [配置]    |              |   |
| 🚅 系统更新                                                              | 同时发送            |                 |              |                            |                |         |              | • |
| 📸 配置文件管理                                                            | 日志发送源IF         | <sup>2</sup> 地址 | 10.0.255.101 |                            | 源端口            | 1617    | <1024-65535> |   |
| ☑ VPN客户端升级                                                          | 日志主机IP地         | 3址              | 172.16.64.21 |                            | 端口             | 514     | <1-65535>    | ٢ |
| 💽 快速向导                                                              | 心跳检测            |                 | 启用           |                            |                |         |              |   |
| 💽 链接配置                                                              |                 |                 | 《》建议开启心      | 跳检测功能                      | ,增强日志          | 发送的可靠性。 |              |   |

图-8 修改"日志配置",只发送会话日志到日志服务器

修改【配置会话日志】内容,将"会话日志内容格式"设置为【自定义】,然后新建 Syslog 日志模板,如图-9 所示。

| 日志格式      | ◯ 二进制 ● Syslog ◯ Netflow |
|-----------|--------------------------|
| 会话日志内容格式  | ○ 缺省 ○ MTN ● 自定义         |
|           | 请选择Syslog日志模板 ▼* [配置]    |
| 同时发送      | 新建Syslog日志模板             |
| 日志发送源IP地址 |                          |

图-9 新建会话日志的格式模板

将新建模板命名为"Mytemplate",【配置模式】选择"表达式",在左侧的字段列表中点击选择\$hostname、\$srcip、\$dstip、\$sendpackets、\$rcvpackets、\$protocol,则在右侧的"日志格式"框中显示所选中的字段名及顺序,如图-9所示。

| 新建Syslog日志 | 模板                |                    |    |                                                                                                    |  |  |  |  |
|------------|-------------------|--------------------|----|----------------------------------------------------------------------------------------------------|--|--|--|--|
| 名称         | Mytemplate        |                    | *  |                                                                                                    |  |  |  |  |
| 配置模式       | • 表达式             | ○ 列表               |    |                                                                                                    |  |  |  |  |
| IPv4会话日志   | 🔶 关联自定义           | 日志字段               |    | 日志格式                                                                                                    |  |  |  |  |
|            | 字段                | 名称                 | 操作 | <pre>\$hostname \$srcip \$dstip \$sendpackets \$rcvpackets \$protocol</pre>                                                                                  |  |  |  |  |
|            | \$ipversion       | ip-version         | 4  |                                                                                                    |  |  |  |  |
|            | \$protocol        | protocol           |    |                                                                                                    |  |  |  |  |
|            | \$srcip source-ip |                    |    |                                                                                                    |  |  |  |  |
|            | \$srcport         | source-port        |    |                                                                                                    |  |  |  |  |
|            | \$dstip           | destination-ip     |    | 配置举例:                                                                                                    |  |  |  |  |
|            | \$dstport         | destination-port   |    | <pre>\$protocol \$srcip:\$srcport -&gt; \$dstip:\$dstport BeginTime :\$begintime EndTime:<br/>\$endtime SendPkts=\$sendpackets. SendBytes=\$sendbytes.</pre> |  |  |  |  |
|            | \$srcnatip        | source-nat-ip      |    | RcvPkts=\$rcvpackets, RcvBytes=\$rcvbytes                                                                                                    |  |  |  |  |
|            | \$srcnatport      | source-nat-port    |    | 日志效果:                                                                                                    |  |  |  |  |
|            | \$dstnatip        | destination-nat-ip |    | udp 2.2.2.2:10043 -> 2.2.2.1:20000 BeginTime :2017-10-19T13:21:03+08:00<br>EndTime: 2017-10-19T13:21:45+08:00_SendPkts=1_SendBytes=114                       |  |  |  |  |
|            | \$dstnatport      | destination-nat    |    | RcvPkts=1, RcvBytes=56                                                                                                    |  |  |  |  |

图-9 定义新日志模板的字段内容及显示顺序

# 步骤 4: 将防火墙 A-FW-1 的日志文件下载到本地主机

(1) 在本地主机上安装 FileZilla 客户端软件

此处通过 FileZilla 客户端软件,以 FTP 的方式从日志服务器下载防火墙日志到本地计算机。 关于 FileZilla 客户端软件的下载和安装,读者可自行查询相关资料,此处略。

(2) 将防火墙 A-FW-1 的日志文件下载到本地主机

启动 FileZilla 客户端软件,将指定的日志文件下载到本地主机指定的文件夹内。 具体操作略。

### 步骤 5: 使用 Tableau 软件分析防火墙日志

(1) 打开 Tableau 软件并连接日志文件

启动 Tableau 软件,在左侧的【连接】列表中,点击【到文件】→【文本文件】,如图-10 所 示,从本地实体主机中选择防火墙 A-FW-1 的 2021 年 10 月 24 日的日志文件 "10.0.255.100\_2021-10-24.log",可以看到日志文件的内容被导入 Tableau,并且自动按照字段 进行划分,默认字段名为 F1、F2、F3……,如图-11 所示。

|                             | 🖄 Tableau - 工作簿                                                         | 1 - Tableau 🏻      | 行可证将在                   | 7 天后过期            | A                                        |                           |                              |                    |                     | -            |                       |
|-----------------------------|-------------------------------------------------------------------------|--------------------|-------------------------|-------------------|------------------------------------------|---------------------------|------------------------------|--------------------|---------------------|--------------|-----------------------|
| *                           | 文件(F) 数据(D) 服务                                                          | 务器(S) 窗口(          | N) 帮助(H                 | )                 |                                          |                           |                              |                    |                     |              |                       |
| <b>连接</b><br><sub>到文件</sub> | <ul> <li>← →</li> <li>连接</li> <li>10.0.255021-</li> <li>文本文件</li> </ul> | 副 ○<br>添加<br>10-24 | B- <b>1</b><br>  10.0.: | 0.0.2<br>255.100_ | 2021-10-24.log                           | 1-10-24                   | 4 连接<br>● 实时                 | ○ 数据提取             |                     |              | 筛选器<br>0   添          |
| MICrosoft Excel             |                                                                         |                    | and an effe             | the star CO       | 11 fates ( and the same                  |                           |                              |                    |                     |              | 25                    |
| 文本文件                        |                                                                         |                    | Abo Filt                | ÷                 | \$X#5################################### | Abs                       | Abo                          | Abc                | #                   | #            | Abo                   |
| JSON 文件                     |                                                                         |                    | 10.0.255<br><b>F1</b>   | 10.0.25<br>F2     | 10.0.255.100_2021-10-24.log<br>F3        | 10.0.255.100<br><b>F4</b> | 10.0.255.100_2021-10-2<br>F5 | 10.0.255.100<br>F6 | 10.0.2<br><b>F7</b> | 10.0.2<br>F8 | 10.0.255<br><b>F9</b> |
| Microsoft Access            |                                                                         |                    | Oct                     | 24                | 1899/12/30 18:13:02                      | A-FW-1                    | 192.168.64.200               | 10.0.1.1           | 6                   | 4            | tcp                   |
| WICLOSOFT ACCESS            |                                                                         |                    | Oct                     | 24                | 1899/12/30 18:13:02                      | A-FW-1                    | 192.168.64.200               | 10.0.1.1           | 6                   | 4            | tcp                   |
| PDF 文件                      |                                                                         |                    | Oct                     | 24                | 1899/12/30 18:13:03                      | A-FW-1                    | 192.168.64.200               | 10.0.1.1           | 6                   | 4            | tcp                   |
| <b>应运</b> 立他                |                                                                         |                    | Oct                     | 24                | 1899/12/30 18:13:03                      | A-FW-1                    | 192.168.64.200               | 10.0.1.1           | 7                   | 5            | tcp                   |
| 全间又件                        |                                                                         |                    | Oct                     | 24                | 1899/12/30 18:13:03                      | A-FW-1                    | 192.168.64.200               | 10.0.1.1           | 6                   | 4            | tcp                   |
| 统计文件                        |                                                                         |                    | Oct                     | 24                | 1899/12/30 18:13:03                      | A-FW-1                    | 192.168.64.200               | 10.0.1.1           | 14                  | 16           | tcp                   |
|                             |                                                                         |                    | Oct                     | 24                | 1899/12/30 18:13:04                      | A-FW-1                    | 192.168.64.200               | 10.0.1.1           | 7                   | 5            | tcp                   |
| 更多                          | □ 数据源                                                                   | 工作表1               | G, G, G,                |                   |                                          |                           |                              |                    |                     |              |                       |

图-10 点击"文本文件"

图-11 日志文件被导入 Tableau

可以手工更改每个字段的名字,如图-12所示。

|                                             | 0· <b>1</b> | 0.0.    | 255.100_20              | 21-10       | -24 连接<br>⊙ 实时      | ○ 数据提           | 取          |          | 筛选器<br>0 添力 |
|---------------------------------------------|-------------|---------|-------------------------|-------------|---------------------|-----------------|------------|----------|-------------|
| 接 添加                                        |             |         |                         |             |                     |                 |            |          |             |
| <b>10.0.255021-10-24</b><br><sub>文本文件</sub> | 10.0        | .255.10 | 0_2021-10-24.log        |             |                     |                 |            |          |             |
|                                             | ■ ■ 排       | 序字段     | 数据源顺序                   | •           | [                   | 显示别名            | 显示隐藏       | 字段 225   | ; •         |
|                                             | Abc         | #       | e.                      | Abc         | Abc                 | Abc             | #          | #        | Abc         |
|                                             | 10.0.25     | 10.0.2  | 10.0.255.100_2021-10-24 | 10.0.255.10 | 10.0.255.100_2021-1 | 10.0.255.100_20 | 10.0.255.1 | 10.0.255 | 10.0.255    |
|                                             | 月份          | 日期      | 时间                      | 设备名         | 源IP                 | 目的IP            | 发包数        | 收包数      | 协议          |
|                                             | Oct         | 24      | 1899/12/30 18:23:38     | A-FW-1      | 192.168.64.200      | 172.16.64.20    | 4          | 4        | icmp        |
|                                             | Oct         | 24      | 1899/12/30 18:23:50     | A-FW-1      | 192.168.64.200      | 172.16.65.10    | 4          | 4        | icmp        |
|                                             | Oct         | 24      | 1899/12/30 18:24:50     | A-FW-1      | 192.168.64.200      | 172.16.65.11    | 8          | 4        | icmp        |
|                                             | Oct         | 24      | 1899/12/30 18:25:01     | A-FW-1      | 192.168.64.200      | 172.16.65.11    | 16         | 16       | tcp         |
|                                             |             |         |                         |             | 102 100 01 200      | 170 10 05 11    | 15         | 4.5      | 4           |

ムヘ

图-12 更改每个日志字段的名字

(2) 建立分析图表

点击左下方的【工作表 1】,将左侧【维度】列表中的"源 IP"字段拖至【筛选器】,并在【筛 选器】中只选择 192.168.64.200(该地址是接入到用户区域的本地实体主机虚拟网卡的 IP 地址), 如图-13 所示。然后将"目的 IP"字段分别拖至右侧的【列】和【行】中,并在【行】中将"目的 IP"的【度量】设置为"计数",如图-14 所示。

| 数据 分析                 | • 页面            |                            |                                | 2022A YEARD A VILL AVEL             |
|-----------------------|-----------------|----------------------------|--------------------------------|-------------------------------------|
| ₿ 10.0.255.100_202    |                 |                            |                                | ● 从列表中选择(S) ○ 自定义值列表(C) ○ 使用全部(U) ■ |
| <b>维度 Ⅲ ₽</b>         | 筛选器             |                            |                                | 输入搜索文本       10.0.1.2               |
| □ 时间<br>▲ 月份          | 源IP: 19         | 2.168.64.20                | 00                             | 10.0.200.13<br>10.0.255.1           |
| Abs 源IP               | 标记              |                            |                                | ☑ 192.168.64.200                    |
| 4 设备名                 | □ 自动            |                            | <b>*</b>                       |                                     |
| Abs 度量名称              | <b>●●</b><br>颜色 | の<br>大小                    | <ul><li>I</li><li>文本</li></ul> |                                     |
|                       | 。。。<br>详细信息     | □<br>□<br>□<br>□<br>□<br>□ |                                |                                     |
| 度量                    | <b>…</b> (周t    | 生(源IP)                     |                                | 全部(L) 无(O) □ 排除(X)                  |
| # <b>火包数</b><br># 收包数 |                 |                            |                                | 摘要                                  |
| # 日期                  |                 |                            |                                | 字段: [源IP]                           |
| *# 记录数                |                 |                            |                                | 所述內容: 选择了1个值(共5个)<br>通配符(W):全部      |
| # 度量值                 |                 |                            |                                | 条件(D): 无                            |
|                       |                 |                            |                                | 限制(M): 无                            |
|                       |                 |                            |                                |                                     |

图-13 筛选"源 IP"字段,只选择 192.168.64.200

此时,用户主机 192.168.64.200 访问各服务器的频次以柱状图的形式展示出来,如图-15 所示

| 数据                                                     | 分析。                | 页面                                                            |         |         | iii 列                                                      | (    | E                                                                          | 的IP                       |                           |
|--------------------------------------------------------|--------------------|---------------------------------------------------------------|---------|---------|------------------------------------------------------------|------|----------------------------------------------------------------------------|---------------------------|---------------------------|
| € 10.0.25                                              | ₿ 10.0.255.100_202 |                                                               |         | ≡ 行     | -                                                          | 目的IP |                                                                            |                           |                           |
| 维度<br>Abc 协议<br>岛 时间                                   | • Q III            | <sup>筛选器</sup><br>源IP: 192.168.64.200<br><sub>目的IP</sub> 10.0 |         |         |                                                            |      | 筛选器…<br>显示筛选器<br>显示突出显示工具                                                  | 目的IP<br>5.64.14 172.16.64 |                           |
| Abc 沪ID<br>Abc 源IP<br>Abc 目的IP<br>Abc 设备名              |                    | 标记 回 自动                                                       |         | •       | 10.0.1.1<br>172.16<br>172.16<br>172.16<br>172.16<br>172.16 |      | <ul> <li>▼ 排序</li> <li>设置格式</li> <li>✓ 显示标题</li> <li>✓ 日本市工具は二十</li> </ul> | Abc                       |                           |
| Abc 度量名                                                | 称                  | <b>●●</b><br>颜色                                               | の<br>大小 | 工<br>本文 | 172.16<br>172.16                                           |      | ~                                                                          | 包含在工具提示中编辑别名              | _                         |
|                                                        |                    | 。<br>。<br>详细信息                                                | □□      |         |                                                            |      | •                                                                          | 维度<br>属性                  |                           |
| 度量                                                     |                    | (Æ                                                            | 性(源IP)  |         |                                                            |      |                                                                            | 度量                        | 最小值                       |
| <ul> <li># 发包数</li> <li># 收包数</li> <li># 日期</li> </ul> |                    |                                                               |         |         |                                                            |      |                                                                            | <b>在功能区中编辑</b><br>移除      | 最大值<br>计数<br>计数<br>计数(不同) |
| # 记录数                                                  |                    |                                                               |         |         |                                                            |      |                                                                            |                           |                           |

图-14 拖动"目的 IP"字段并进行设置

(此处将柱状图的标题更改为"用户主机 192.168.64.200 访问分析")。可以看到,访问 10.0.1.1

(A-FW-1 的认证界面)的通信是最多的,访问 12.16.65.10 的通信是最少的。

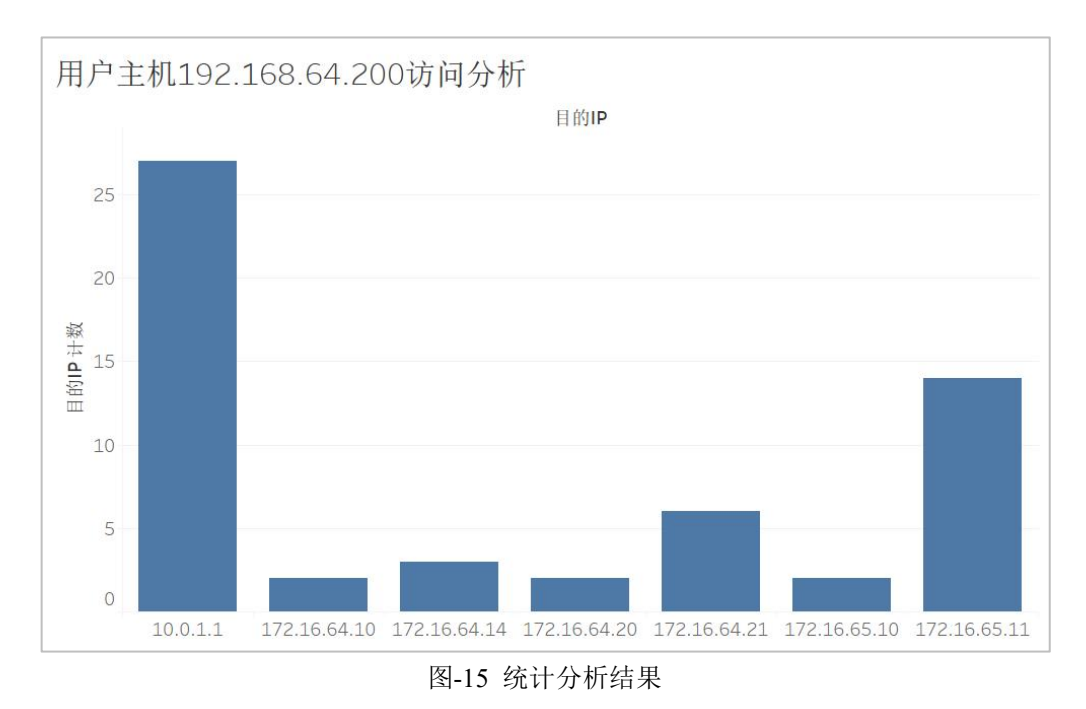

# 任务四: 自行设计并分析用户上网行为 (30分)

【任务说明】自行设计用户操作行为,结合所采集到的防火墙日志,对用户上网行为进行分析。 并将设计内容和分析结果汇报给老师。

要求:

- 1. 所分析的内容不能和教材中的案例相同;
- 2. 说明自己所设计的防火墙日志分析模型、分析内容的设计;
- 3. 说明数据清洗的内容;
- 4. 展示并讲解 Tableau 的图形化分析结果;

六、实验考核

实验考核从【完成维度】和【时间维度】两个维度进行评分。

1、【完成维度】考核

本维度主要考核学生完成实验的程度以及对实验内容的理解程度,包括【任务完成度】和【回答问题】两个部分。具体如下:

(1) 任务完成度(70分)

学生在完成实验后,要当面提交教师检查实验结果。教师检查每个实验任务的完成情况,并根据实验指导书中每个任务的分值,给出任务完成度的分数。本项目满分 70 分。

### (2) 回答问题(30分)

学生在完成实验后,要当面提交教师检查实验结果,并回答教师提问。教师根据学生回答情况 评分。本项目满分 30 分。

### 【注意】: 教师提问时,可参考"七、思考与讨论"中的问题,从中随机选取 2-3 个问题进行 提问。

#### 2、【时间维度】考核

本维度主要考核学生完成实验的时间,具体如下:

#### (1) 当堂提交(100分起评)

本实验的实验课当堂提交并通过【完成维度】考核的,从100分起评。

#### (2) 一周内提交 (90 分起评)

本实验的实验课结束一周内提交并通过【完成维度】考核的,从 90 分起评,即本次实验考核 最高 90 分。

#### (3) 一周后提交(80分起评)

本实验的实验课结束一周后提交并通过【完成维度】考核的,从 80 分起评,即本次实验考核 最高 80 分。

#### (4) 未提交(0分)

本学期教学工作结束时,仍未提交的,本次实验考核0分

# 七、思考与讨论

学生在做实验时,要结合实验内容和过程,讨论分析以下问题,以备教师提问

- 1. 结合本实验谈谈防火墙日志分为哪些类型?本实验中,你进行分析的是哪种类型的日志?
- 结合本实验的实际操作,总结一下:要想通过防火墙日志分析园区网内用户的某种上网行为,而且 以图形化方式显示分析结果,需要做哪些操作?【要求】:举例说明,从防火墙部署开始说,直到 图形化方式显示分析结果。不用说具体命令,只说清楚相关操作即可。
- 在任务一步骤4中,要求将日志服务器部署进园区网,并实现日志服务器与各防火墙之间的路由可 达。结合自己的实际操作,总结一下为了实现上述要求,你具体进行了哪些配置?
- 结合自己的实际操作,在任务二步骤3,在日志服务器中,查看某个设备的日志记录,并分析其中 一条记录的内容。注意,分析的记录内容不要和教材上一样。
- 5. 结合自己的实际操作,总结归纳并举例说明如何将防火墙的日志信息发送给日志服务器?
- 试通过抓包分析的方式,分析一下防火墙和日志服务器之间的通信。举例说明,将你设计的抓包点、 抓包结果以及你的分析内容汇报给老师。
- 7. 结合自己的实际操作,总结归纳并举例说明如何将防火墙的日志信息发送给日志服务器?
- 8. 将你实验中,任务三的结果(图形化方式)展示给老师,并对结果进行说明。
- 9. 给老师汇报一下任务四的设计和完成情况。